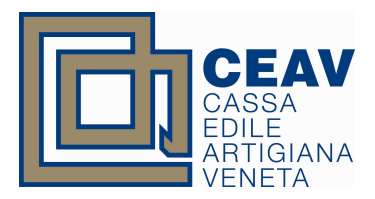

## Procedura per il caricamento delle foto digitali per il rilascio del Tesserino di riconoscimento in cantiere

Per permettere ai consulenti di caricare le foto degli operai è stata inserita una nuova voce di menù nell'area funzioni "Impresa". Il consulente quindi dopo aver selezionato l'impresa dell'operaio di cui vuole caricare la foto , accede al nuovo menù con la possibilità di caricare la foto.

| Cassa               | Edile Artigiana Veneta                                                                                                    |                         |
|---------------------|----------------------------------------------------------------------------------------------------|-------------------------|
| ite: CS_000026      | ::LOGOUT                                                                                                    | Lunedi, 15 Gennaio 2007 |
| AREA RISERVATA      | AREA CONSULENTI<br>Selezionare un'impresa dall'elenco:<br>• 000005-CASSA EDILE ARTIGIANA VENETA<br>Provincia:VE- Stato:Attiva |                         |
| C.E.A.V Via F.IIi E | vandiera, 35 - 30175 MARGHERA (VE) • Tel. 041/930320 • Fax 04                                                                 | 1/930719 • info@ceav.it |

Seleziona l'impresa , quindi accede al menù tematico, dove ha modo di selezionare la voce "caricamento foto tesserini"

| Cassa               | Edile Artigiana Veneta                                                                                        |                         |
|---------------------|----------------------------------------------------------------------------------------------------|-------------------------|
| e: CS_000026        | ::LOGOUT                                                                                                    | Lunedi, 15 Gennaio 2007 |
| DEA DICEDUATA       | CASSA EDILE ARTIGIANA VENETA                                                                                  |                         |
| REA RISERVAIA       | Le funzioni di questa sezione:                                                                                |                         |
|                     | anagrafica impresa                                                                                            |                         |
|                     | • denunce                                                                                                    |                         |
|                     | <ul> <li>vis.arch.denunce storico</li> <li>inserim. manuale denunce</li> <li>inserim. denunce file</li> </ul> |                         |
|                     | anagrafica lavoratori                                                                                         |                         |
|                     | versamenti                                                                                                    |                         |
|                     | = pagamenti                                                                                                   |                         |
| Indietro            | caricamento foto tesserini                                                                                    |                         |
| C.E.A.V Via Filli B | andiera, 35 - 30175 MARGHERA (VE) • Tel. 041/930320 • Fax 041/                                                | 930719 • info@ceav.it   |

Selezionandola, si accede all'elenco dei lavoratori attualmente attivi per l'impresa con la possibilità di caricare la foto.

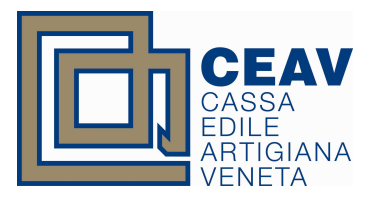

| CS_000026   | ::LOGOUT         |                     | Lune   | ed, 15 Gennaio 200 |
|-------------|------------------|---------------------|--------|--------------------|
| A RISERVATA | Elenco dipendent | ti                  |        | Stampa             |
|             | Sono stati trov  | vati 15 dipendenti. |        |                    |
|             |                  | COGNOME             | NOME   |                    |
|             | Upload Foto      | ROSSI               | MARIO  |                    |
|             | Upload Foto      | VERDI               | ANDREA |                    |
|             |                  |                     |        |                    |
|             |                  |                     |        |                    |
|             |                  |                     |        | Stampa             |

Selezionando il dipendente per il quale si vuole caricare la foto cliccando su "Upload foto" si apre una finestra con la possibilità da caricare il file selezionandolo direttamente dal computer da cui ci si sta collegando.

| 😻 http://www.cfp.it - Carica fotografia - Mozilla Firefox                                                                                                    |        |  |  |  |  |
|----------------------------------------------------------------------------------------------------|--------|--|--|--|--|
| Inserimento fotografia                                                                                                    |        |  |  |  |  |
| File da caricare Síogia Reset Registra                                                                                                    |        |  |  |  |  |
| Suggerimenti per la fotografia da inserire:<br>Dimensioni in pixel= 2500x2500 massimo; 600x600 minimo;<br>Tipo di file= solo.jpg (sono esclusi i file.bmp, agr, tif);<br>La fotografia deve essere un primo piano della persona;<br>In genere va bene una fotografia realizzata da una normale fotocamera digitale, sconsigliamo<br>le foto realizzate con telefoni cellulari.<br>Alcuni esempi:                                                                                                    |        |  |  |  |  |
| Non young hone                                                                                                    |        |  |  |  |  |
|                                                                                                    |        |  |  |  |  |
| Bene<br>Second Second Sec |        |  |  |  |  |
| Completato                                                                                                    |        |  |  |  |  |
| Adesso: Sereno, 17° C 🚦                                                                                                    |        |  |  |  |  |
| 🚡 😻 😢 🕲 💱 🕲 🕲 🥥 🙆 🕫 😂 🕵 🤣 👘 S 💐 15 🐁 Ed 📓 M 💕 M 🕲 2 F                                                                                                    | - 🔮 te |  |  |  |  |

Cliccando sul pulsante "Sfoglia" prima e su "Registra" poi è possibile, cercare la foto sul proprio disco ed inviarla alla cassa.

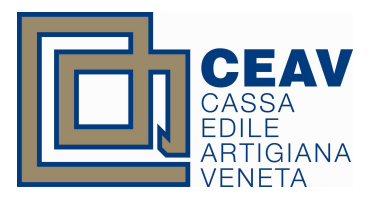

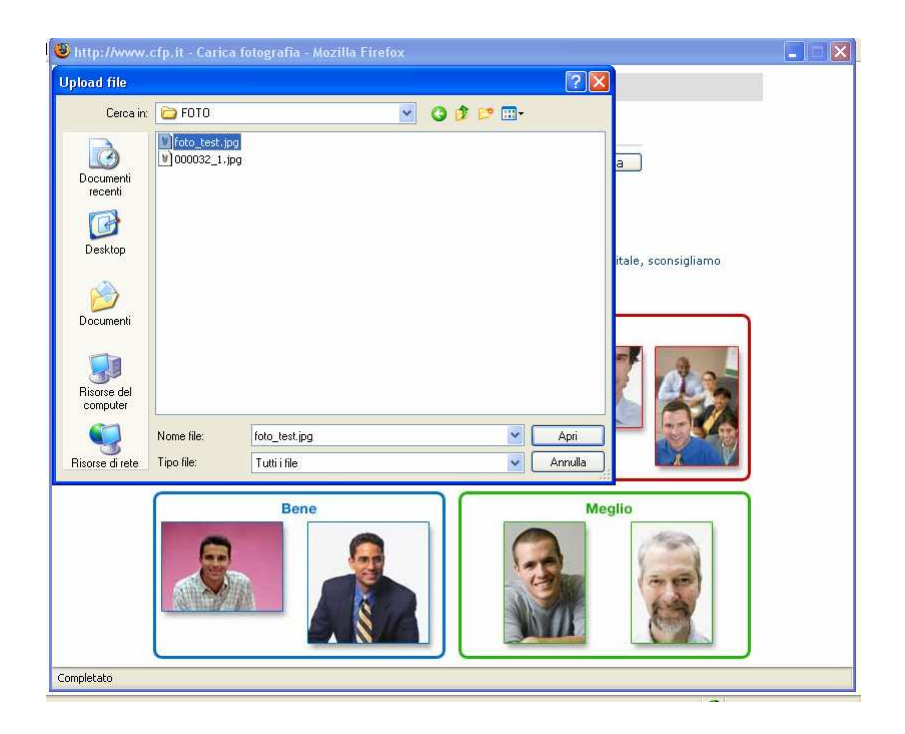

La foto ridimensionata ottenuta verrà mostrata per conferma della ricezione.

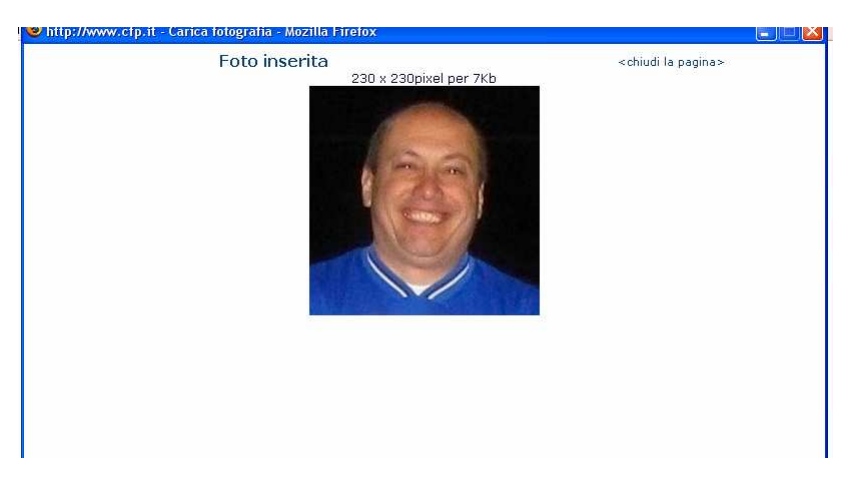

A questo punto l'attività del consulente è conclusa.

Un automatismo programmato la notte sposterà tutte le foto caricate durante il giorno dal sito web della cassa al server della cassa dove risiede edilnet.